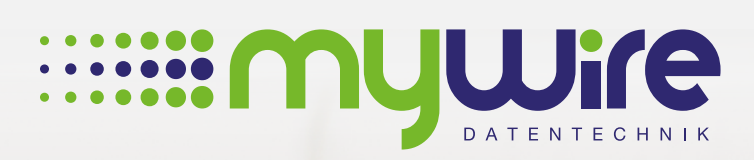

mujune

## **HANDBUCH** Netzwerkadapter / IP und DNS Einstellungen

## Übersicht

| 1. IP und DNS Einstellungen in Windows 10 | 3  |
|-------------------------------------------|----|
|                                           | 7  |
| 2. IP und DNS Einstellungen in MAC US     | /  |
| 3. Bei Fragen, Problemen oder Störungen   | 11 |

Die recl Rec

Die Nutzung unseres Internets erfolgt auf eigenes Risiko. Eine Haftung wird von uns, insoweit rechtlich zulässig, ausgeschlossen. Alle gesetzlichen Bestimmungen sind einzuhalten. Rechtspositionen Dritter dürfen nicht verletzt werden. Das Angebot darf weder zur Verbreitung noch zum Aufruf strafbarer, rechts- oder sittenwidriger Inhalte und Informationen genutzt werden. Zur problemlosen Nutzung der bereitgestellten Internetverbindung ist es erforderlich, Ihren Netzwerkadapter so zu konfigurieren, dass dieser die IP-Adresse und DNS-Server-Adresse automatisch bezieht.

1. Öffnen Sie hierzu über das Startmenü die Einstellungen.

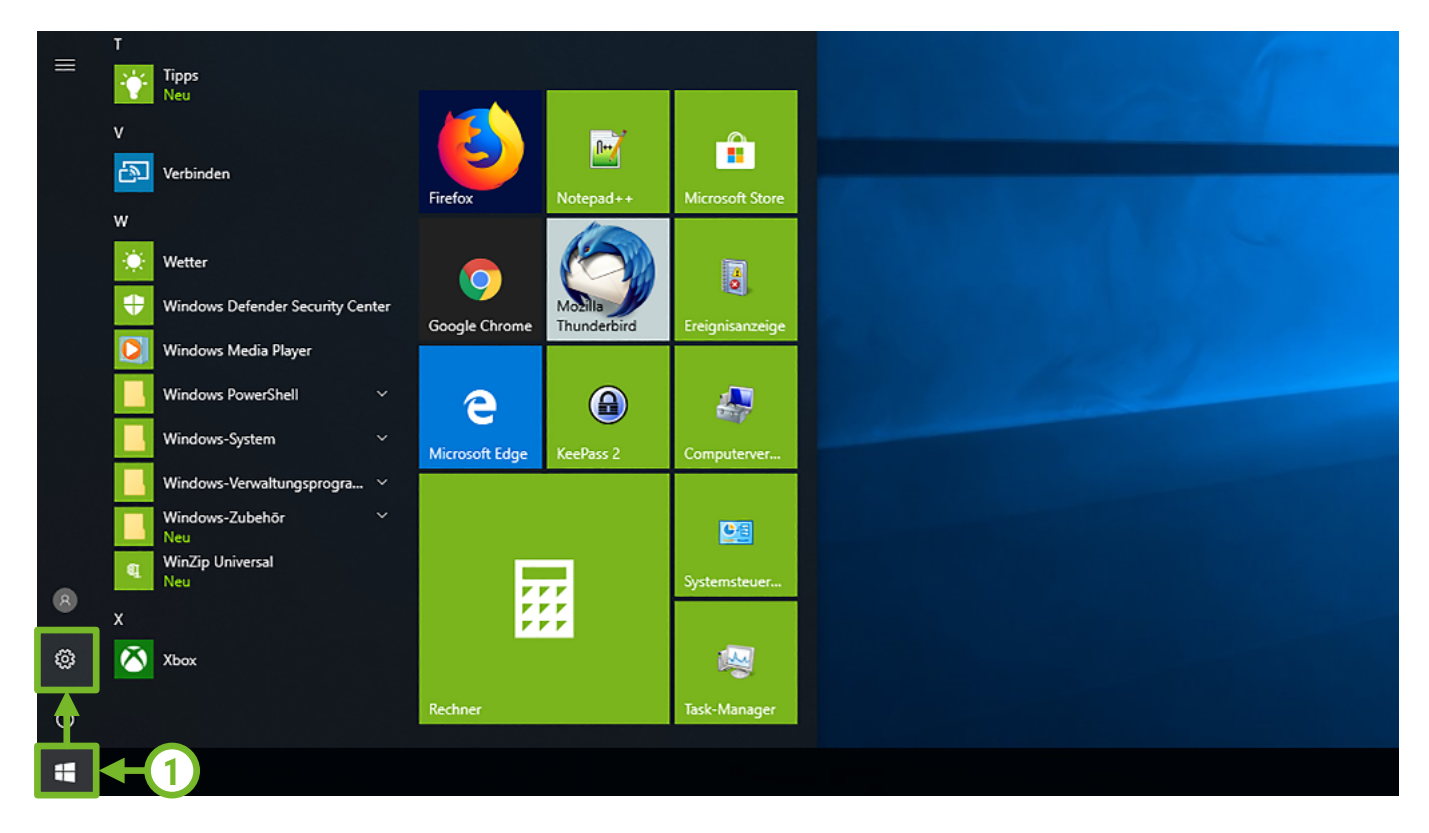

2. Wählen Sie die Einstellung "Netzwerk und Internet" aus.

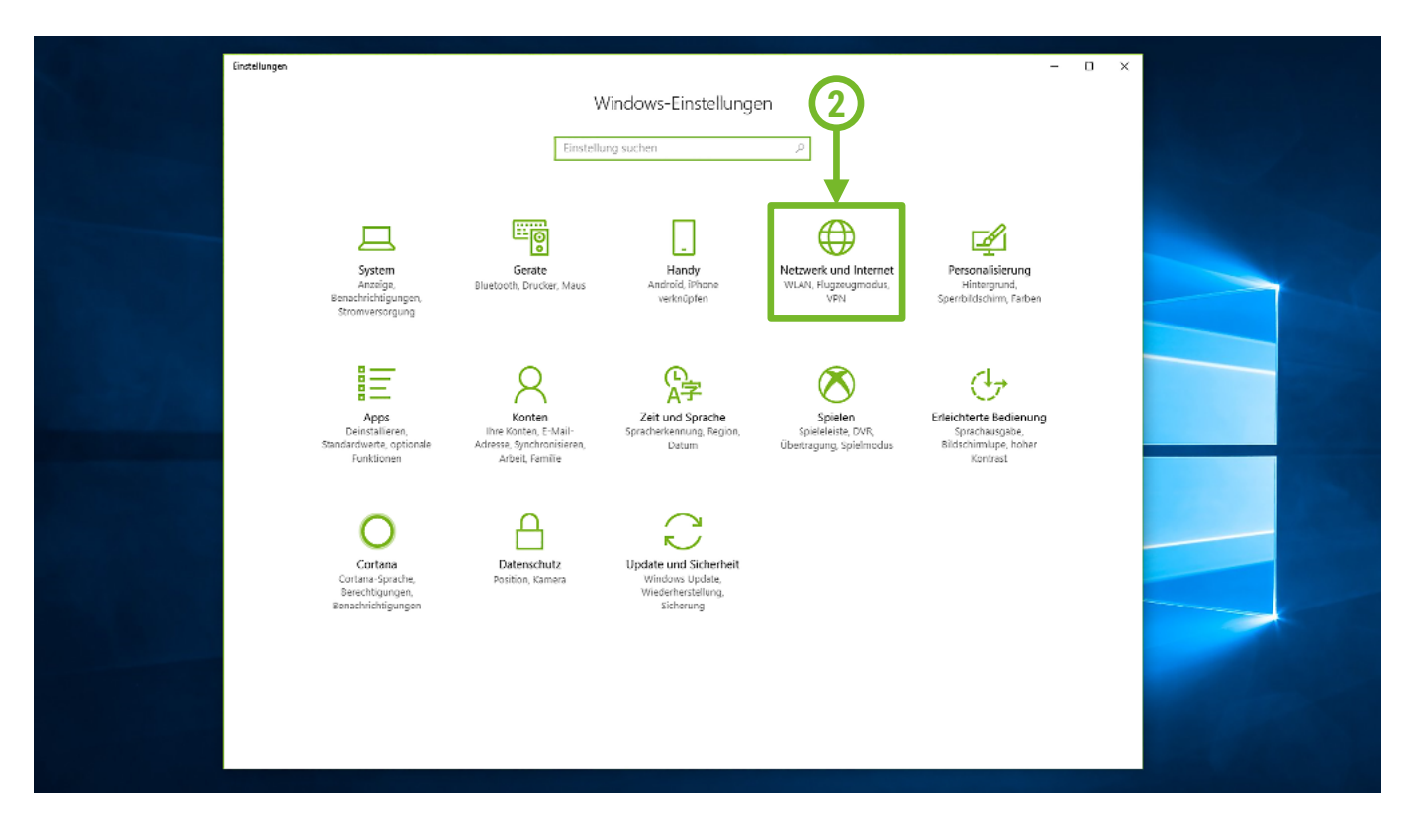

3. Wählen Sie die Einstellung "Adapteroptionen ändern" aus.

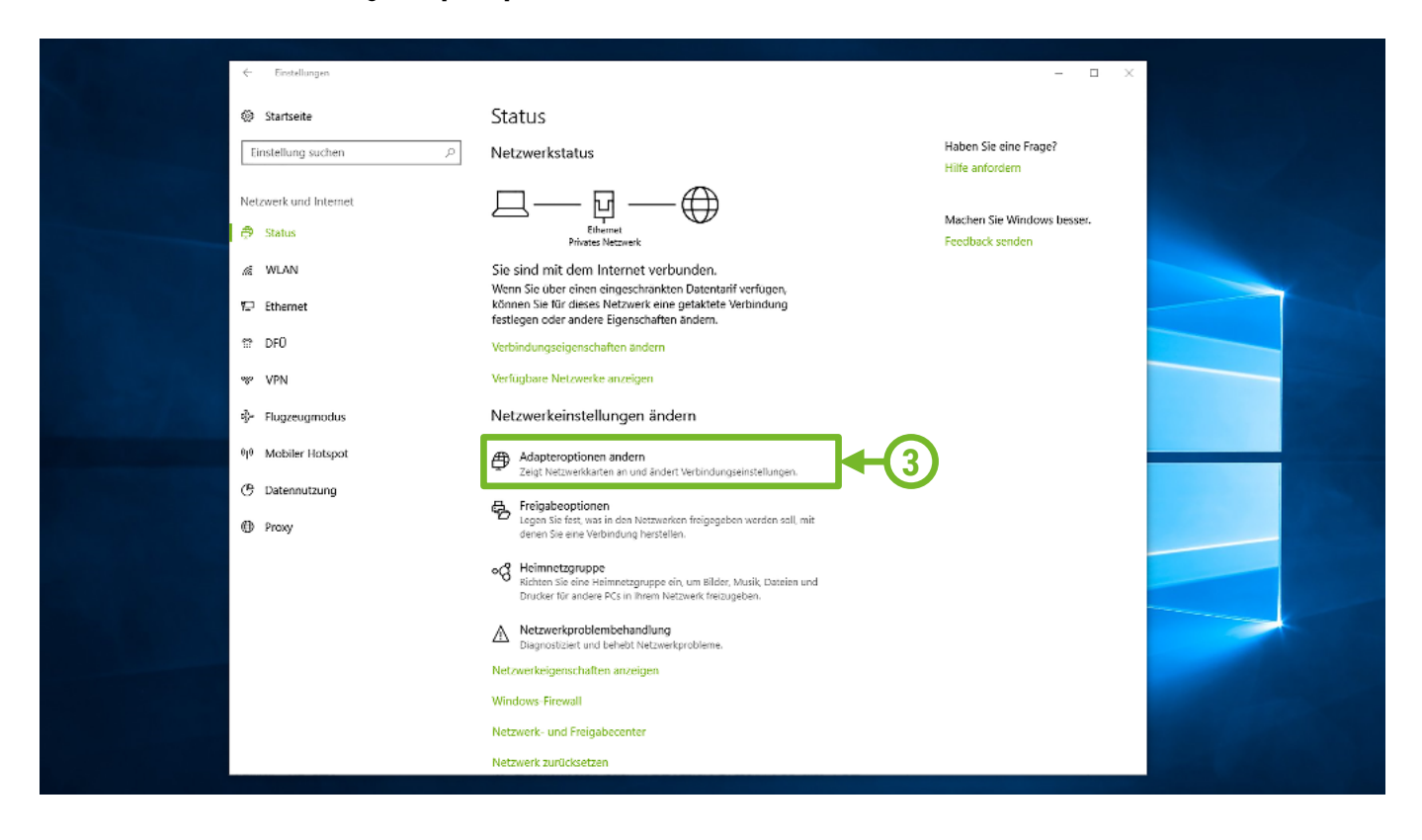

**4.** Klicken Sie nun mit der rechten Maustaste auf Ihren Ethernet Adapter (LAN-Anschluss) und wählen die Option **"Eigenschaften**" aus. Wiederholen Sie später die Schritte ab hier für den WLAN Adapter (WLAN-Anschluss).

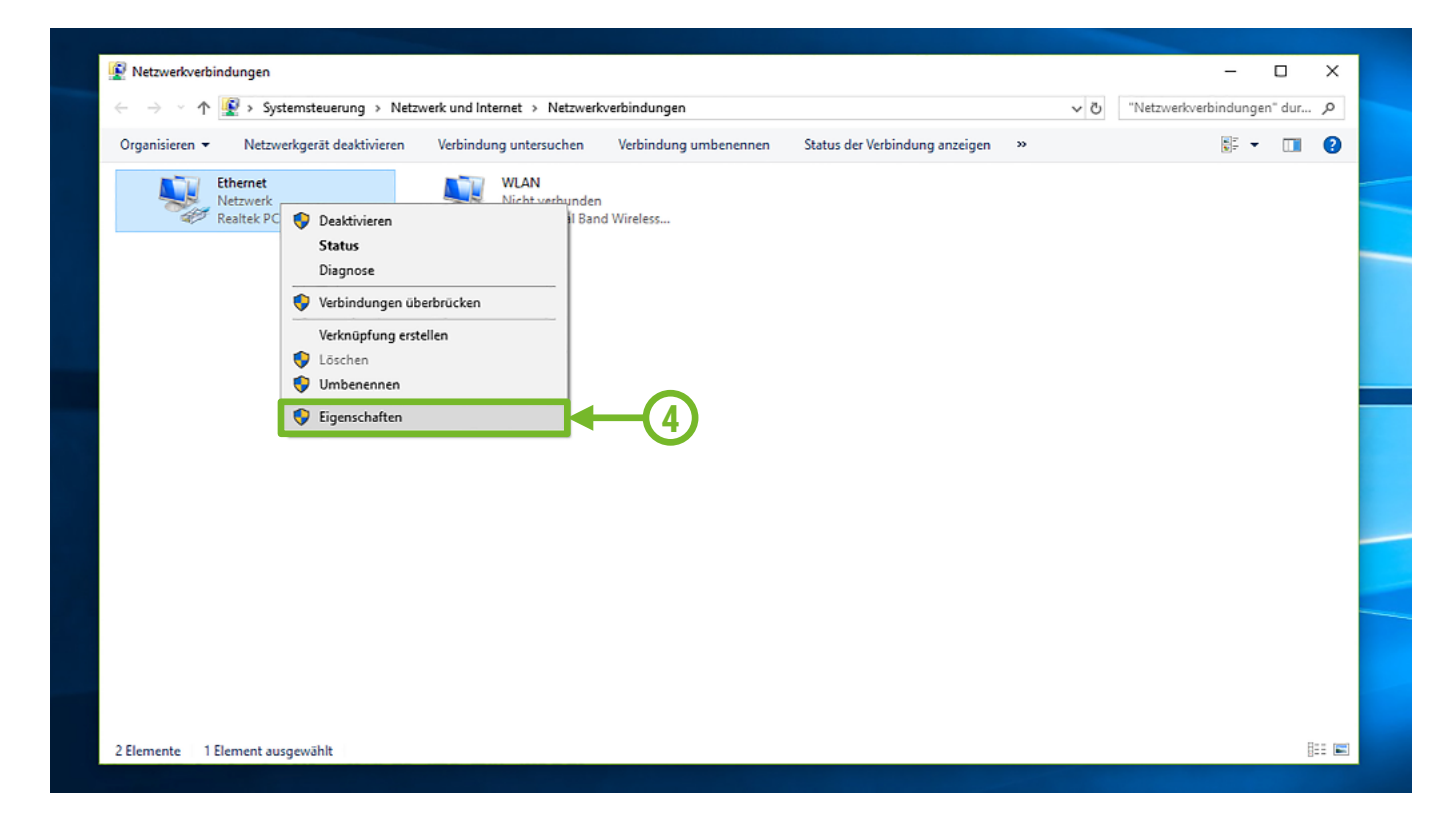

5. Klicken Sie mit der linken Maustaste einmal auf den Schriftzug "Internetprotokoll, Version 4 (TCP/IPv4)", um diesen auszuwählen und anschließend auf "Eigenschaften".

|   | 🔋 Eigenschaften von Ethernet 🛛 🗙                                                                                                    |  |
|---|----------------------------------------------------------------------------------------------------|--|
|   | Netzwerk Freigabe                                                                                                    |  |
|   | Verbindung herstellen über:   Realtek PCIe GBE Family Controller   Konfigurieren  Diese Verbindung verwendet folgende Elemente:                                                                                                    |  |
| 5 | Client für Microsoft-Netzwerke  Client für Microsoft-Netzwerke  Client für Microsoft-Netzwer |  |
|   | Installieren Deinstallieren Eigenschaften Beschreibung TCP/IP, das Standardprotokoll für WAN-Netzwerke, das den Datenaustausch über verschiedene, miteinander verbundene Netzwerke emönlicht                                                                                                    |  |
|   | OK Abbrechen                                                                                                    |  |

6. Setzen Sie hier die Optionen auf "IP-Adresse automatisch beziehen" und "DNS-Serveradresse automatisch beziehen". Bestätigen Sie dies anschließend mit "OK".

| Eigenschaften von Internetprotokoll, Version 4 (TCP/IPv4)                                                                                                    | ×                                                                                                    |
|----------------------------------------------------------------------------------------------------|----------------------------------------------------------------------------------------------------|
| Allgemein Alternative Konfiguration                                                                                                    |                                                                                                    |
| IP-Einstellungen können automatisch zugewiesen werden, wenn das<br>Netzwerk diese Funktion unterstützt. Wenden Sie sich andernfalls an de<br>Netzwerkadministrator, um die geeigneten IP-Einstellungen zu beziehen | len<br>n.                                                                                                    |
| 6 IP-Adresse automatisch beziehen                                                                                                    | and the second second sec |
| IP-Adresse:                                                                                                    |                                                                                                    |
| Subnetzmaske:        Standardgateway:                                                                                                    |                                                                                                    |
| DNS-Serveradresse automatisch beziehen                                                                                                    |                                                                                                    |
| Bevorzugter DNS-Server:                                                                                                    |                                                                                                    |
| Alternativer DNS-Server:                                                                                                    | _                                                                                                    |
| Erweitert                                                                                                    |                                                                                                    |
| OK Abbred                                                                                                    | chen                                                                                                    |
|                                                                                                    |                                                                                                    |

7. Bestätigen Sie auch hier die Änderungen mit "OK".

| Eigenschaften von Ethernet X                                   |  |
|----------------------------------------------------------------|--|
| Netzwerk Freigabe                                              |  |
| Verbindung herstellen uber:                                    |  |
| Konfigurieren<br>Diese Verbindung verwendet folgende Elemente: |  |
|                                                                |  |
| Internetprotokoll, Version 6 (TCP/IPv6)                        |  |
| Installieren Deinstallieren Eigenschaften<br>Beschreibung      |  |
| OK Abbrechen                                                   |  |

Ihr LAN Adapter ist nun für die Nutzung des Internetanschlusses konfiguriert. Möchten Sie über einen WLAN Adapter auf unsere Hotspots zugreifen, so wiederholen Sie bitte die Schritte ab Punkt 4 für Ihren WLAN Adapter.

**Hinweis:** Achten Sie darauf, keine Häkchen vor den Schriftzügen im Eigenschaftsfenster abzuwählen, dies würde zu Problemen mit Ihrer Internetverbindung führen.

Zur problemlosen Nutzung der bereitgestellten Internetverbindung ist es erforderlich, Ihren Netzwerkadapter so zu konfigurieren, dass dieser die IP-Adresse und DNS-Server-Adresse automatisch bezieht.

1. Öffnen Sie hierzu die Systemeinstellungen, welche Sie über das Apple-Menü Ihres Computers finden.

| (              | Finder                               | Ablage                   | Beart | peiten | Darst | ellung |
|----------------|--------------------------------------|--------------------------|-------|--------|-------|--------|
| Üł<br>So<br>Ap | per diesen<br>oftwareakt<br>op Store | n Mac<br>tualisierur<br> | ıg    | 1      |       |        |
| Sy             | stemeinst                            | ellungen                 |       |        |       |        |
| Do             | ock                                  |                          |       |        | ¥     |        |
| Be             | nutzte Ol                            | bjekte                   |       |        | •     |        |
| Fi             | nder sofo                            | rt beende                | n     | 7.4    | C#1   |        |
| Ru<br>Ne<br>Au | uhezustan<br>eustart<br>usschalter   | id<br>n                  |       |        |       |        |

2. Wählen Sie die Einstellung "Netzwerk" aus.

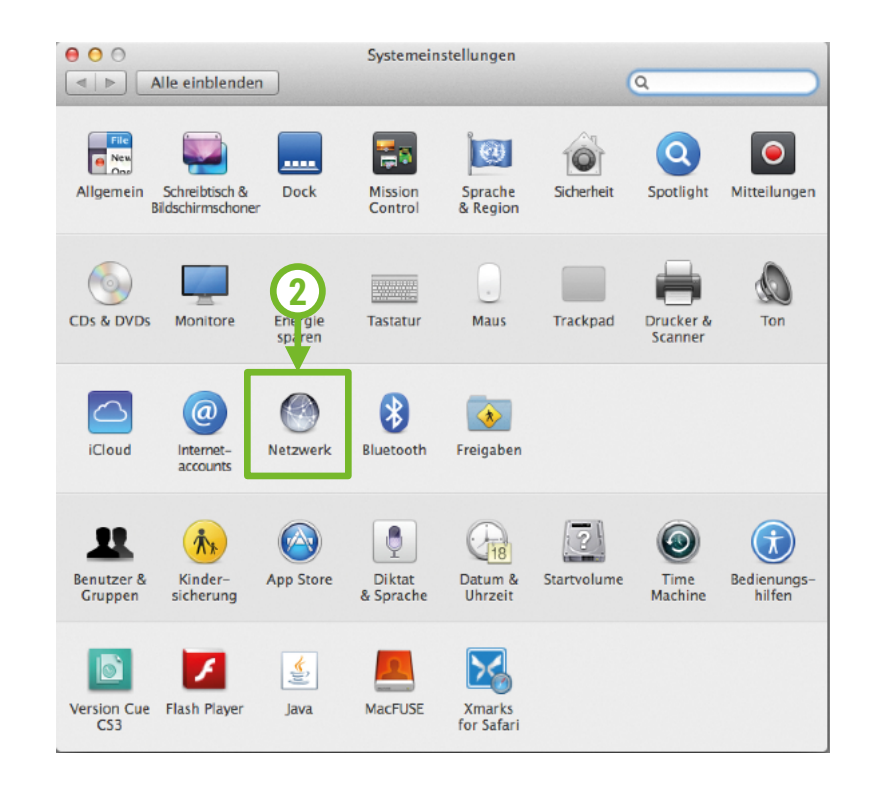

3. Wählen Sie den Ethernet Adapter (LAN-Anschluss) aus und klicken Sie auf **"Weitere Optionen**". Wiederholen Sie später die Schritte ab hier für den WLAN Adapter (WLAN-Anschluss).

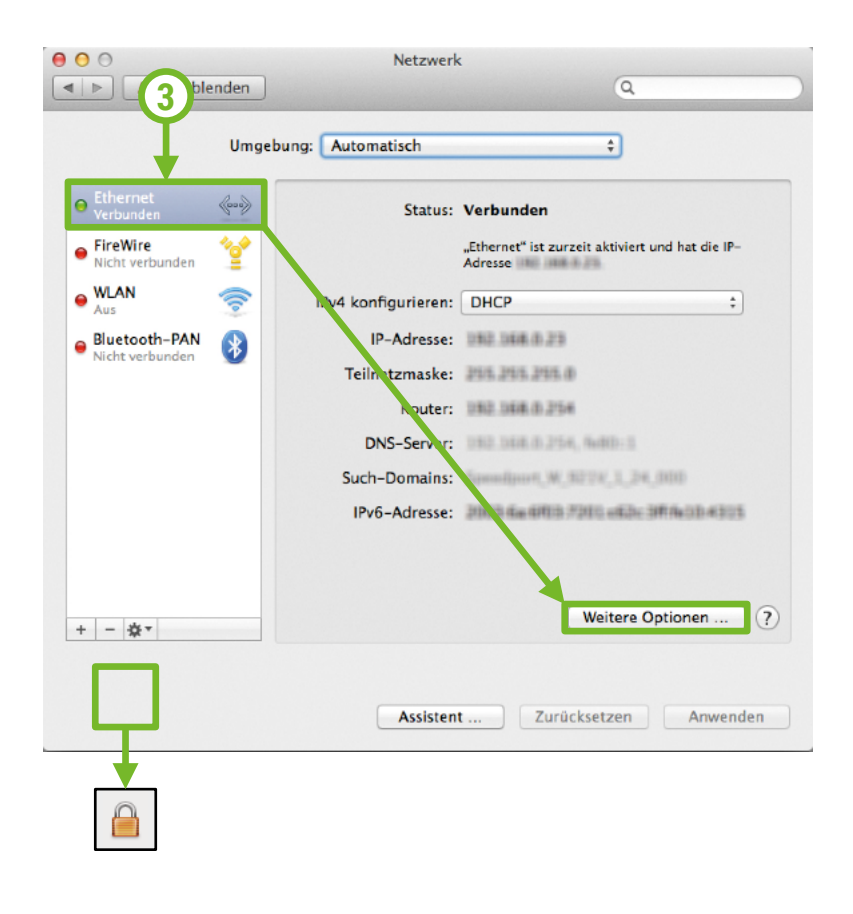

## Hinweis zum Schloss-Symbol:

Diese ist nur zu beachten bei Mac OS-Versionen vor Mavericks OS X.

Wenn ein Schloss-Symbol angezeigt wird, ist es notwendig, dass dieses geöffnet ist, sonst sind keine Einstellungen möglich. Zum Öffnen des Schlosses, klicken Sie bitte auf das Schloss und geben die Anmeldedaten Ihres Haupt-Benutzerkontos ein.

4. Klicken Sie auf den Reiter "TCP/IP". Anschließend wählen Sie bei "IPv4 konfigurieren" die Option "DHCP" und bei "IPv6 konfigurieren" die Option "Nur Link-Local" aus.

|                     | 1              | Netzwerk |            |              | Q Suchen   |
|---------------------|----------------|----------|------------|--------------|------------|
| Ethernet            |                |          |            |              |            |
|                     | DNS WINS       | 802.1X   | Proxies    | Hardware     |            |
| IPv4 konfigurieren: | DHCP           |          | \$         |              |            |
| IPv4-Adresse:       |                |          |            | "DHCP-Lease" | erneuern   |
| Teilnetzmaske:      |                | D        | HCP-Client | -ID:         |            |
| Router:             |                |          |            | (Falls erfo  | orderlich) |
| IPv6 konfigurieren: | Nur Link-Local |          | 0          |              |            |
| Router:             |                |          |            |              |            |
| IPv6-Adresse:       |                |          |            |              |            |
| Präfix-Länge:       |                |          |            |              |            |
|                     |                |          |            |              |            |
|                     |                |          |            |              |            |
|                     |                |          |            |              |            |
| (?)                 |                |          |            | Abbrechen    | ОК         |

5. Klicken Sie auf den Reiter **"DNS**". Wenn Sie hier einen Eintrag vorfinden, den Sie auswählen und mit dem Minus-Button löschen können, so tun Sie dies bitte. Sind die Einträge nicht auswählbar, so wurden diese automatisch bezogen.

|                       | N        | letzwerk       |                      |           | Q, Suchen |
|-----------------------|----------|----------------|----------------------|-----------|-----------|
| Chernet               | DNS WINS | 802.1X<br>Such | Proxies<br>-Domains: | Hardware  | Q Suchen  |
| + - IPv4- oder IPv6-/ | Adressen | + -            | _                    | Abbrocha  |           |
| •                     |          |                |                      | Abbrecher |           |

 Klicken Sie auf den Reiter "Proxies". Hier ist es wichtig, dass die Häkchen für "Web-Proxy (HTTP)" und "SOCKS-Proxy" entfernt sind. Im besten Fall sind alle Proxy-Einstellungen deaktiviert.

| 6 TOP/ID                                  | DNG WING CO2.4                    | Hardware |
|-------------------------------------------|-----------------------------------|----------|
| Zu konfigurierendes Proto                 | koll:                             |          |
| Automatische Proxy-E                      | ntdeckung                         |          |
| <ul> <li>Autom. Proxy-Konfigu</li> </ul>  | ration                            |          |
| Web-Proxy (HTTP)                          |                                   |          |
| <ul> <li>Sicherer Web-Proxy (I</li> </ul> | ITTPS)                            |          |
| FTP-Proxy                                 |                                   |          |
| SOCKS-Proxy                               |                                   |          |
| <ul> <li>Streaming-Proxy (RTS)</li> </ul> | P)                                |          |
| Gopher-Proxy                              |                                   |          |
| Einfache Hostnamen a                      | usschließen                       |          |
| Proxy-Einstellungen für d                 | ese Hosts und Domains nicht verwe | anden:   |
| t local 160 054/16                        | ese nosts and Domains ment verwe  | inden.   |
| .iocai, 109.254/16                        |                                   |          |
|                                           |                                   |          |
|                                           |                                   |          |
|                                           |                                   |          |

 Klicken Sie auf den Reiter "Hardware". Wenn Sie einen USB-LAN-Adpater verwenden, setzen Sie bitte folgende Einstellungen: Konfiguration "Manuell"; Geschwindigkeit "1000baseT"; Duplex "Vollduplex" MTU "Standard (1500)"; ABV/EAV-Modus "aktiviert". Bestätigen Sie alle Änderungen mit "OK".

|          |                 | Netzwerk                    | Q Suchen                              |
|----------|-----------------|-----------------------------|---------------------------------------|
| Ethernet |                 | WING COLIX Provide Hardware |                                       |
|          | MAC-Adresse:    |                             |                                       |
|          | Konfiguration   | Manuell                     | • • • • • • • • • • • • • • • • • • • |
|          | Geschwindigkeit | 1000baseT                   | \$                                    |
|          | Duplex          | Vollduplex                  | 0                                     |
|          | мти             | Standard (1500)             | 0                                     |
|          |                 | VB/EAV-Modus                |                                       |
|          |                 |                             |                                       |
| ?        |                 | Abbrechen                   | ОК                                    |

Ihr LAN Adapter ist nun für die Nutzung des Internetanschlusses bereit. Möchten Sie über einen WLAN Adapter auf unsere Hotspots zugreifen, so wiederholen Sie bitte die Schritte ab Punkt 3 für Ihren WLAN Adapter.

Finden Sie auf unserer Webseite Antworten auf häufig gestellte Fragen: https://www.my-wire.de/faq

Gerne stehen wir Ihnen an unserer Supporthotline zur Verfügung. Diese erreichen Sie telefonisch unter der: +49 (0) 621-48348160 oder schreiben Sie uns ein E-Mail an: support@my-wire.de

Herausgeber: mywire Datentechnik GmbH Edisonstraße 21 D-68309 Mannheim

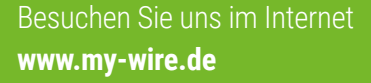

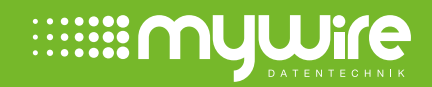